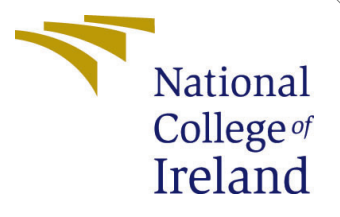

# Configuration Manual

MSc Research Project Cloud Computing

Anjalee Student ID: x19107803

School of Computing National College of Ireland

Supervisor: Manuel Tova-Izquierdo

#### National College of Ireland Project Submission Sheet School of Computing

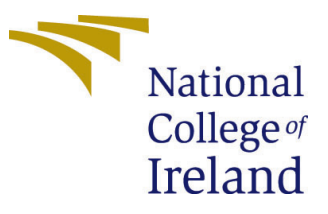

| Student Name:        | Anjalee               |
|----------------------|-----------------------|
| Student ID:          | x19107803             |
| Programme:           | Cloud Computing       |
| Year:                | 2020                  |
| Module:              | MSc Research Project  |
| Supervisor:          | Manuel Tova-Izquierdo |
| Submission Due Date: | 17/08/2020            |
| Project Title:       | Configuration Manual  |
| Word Count:          | XXX                   |
| Page Count:          | 9                     |

I hereby certify that the information contained in this (my submission) is information pertaining to research I conducted for this project. All information other than my own contribution will be fully referenced and listed in the relevant bibliography section at the rear of the project.

<u>ALL</u> internet material must be referenced in the bibliography section. Students are required to use the Referencing Standard specified in the report template. To use other author's written or electronic work is illegal (plagiarism) and may result in disciplinary action.

I agree to an electronic copy of my thesis being made publicly available on TRAP the National College of Ireland's Institutional Repository for consultation.

| Signature: | Anjalee          |
|------------|------------------|
| Date:      | 16th August 2020 |

#### PLEASE READ THE FOLLOWING INSTRUCTIONS AND CHECKLIST:

| Attach a completed copy of this sheet to each project (including multiple copies).        |  |
|-------------------------------------------------------------------------------------------|--|
| Attach a Moodle submission receipt of the online project submission, to                   |  |
| each project (including multiple copies).                                                 |  |
| You must ensure that you retain a HARD COPY of the project, both for                      |  |
| your own reference and in case a project is lost or mislaid. It is not sufficient to keep |  |
| a copy on computer.                                                                       |  |

Assignments that are submitted to the Programme Coordinator office must be placed into the assignment box located outside the office.

| Office Use Only                  |  |  |  |  |
|----------------------------------|--|--|--|--|
| Signature:                       |  |  |  |  |
|                                  |  |  |  |  |
| Date:                            |  |  |  |  |
| Penalty Applied (if applicable): |  |  |  |  |

## Configuration Manual

### Anjalee x19107803

### 1 Create Cluster on Digital Ocean

The steps for creating a Kubernetes cluster on DigitalOcean using Control Panel are:

Step 1: From the **Create** menu, select **Clusters** option. The page will be shown as:

| Select the Kubernetes versi                                                                                                    | an. The newest available v                                                                                                    | ersion is selected by default.                                                                                                    |                                                                                                    |                                                                                                    |                                             |
|----------------------------------------------------------------------------------------------------|----------------------------------------------------------------------------------------------------|----------------------------------------------------------------------------------------------------|----------------------------------------------------------------------------------------------------|----------------------------------------------------------------------------------------------------|---------------------------------------------|
| 118.6-do.0 (latest)                                                                                                    | 🕖 Tip: We generally                                                                                                    | y recommend the latest version                                                                                                    | unless your team                                                                                                    |                                                                                                    |                                             |
|                                                                                                    | has a specific nee                                                                                                    | ed. See the DigitalOcean Kubo                                                                                                    | rnetes release notes.                                                                                                    |                                                                                                    |                                             |
| Choose a datace                                                                                                    | enter region                                                                                                    |                                                                                                    |                                                                                                    |                                                                                                    |                                             |
| Your Kubernetes cluster will                                                                                                    | be located in a single data                                                                                                    | acenter.                                                                                                    |                                                                                                    |                                                                                                    |                                             |
|                                                                                                    |                                                                                                    |                                                                                                    |                                                                                                    | 5.1.4                                                                                                    | _                                           |
| New York                                                                                                    | Ametodam                                                                                                    | San Francisco                                                                                                    | Singaporto                                                                                                    |                                                                                                    | Frankfurt                                   |
| NOW TOPK                                                                                                    | Ansterdam                                                                                                    | San Francisco                                                                                                    | Singapore                                                                                                    | London                                                                                                    | Frankturt                                   |
| 1 2 3                                                                                                    | 1 2 3                                                                                                    | 1 2 3                                                                                                    | 1                                                                                                    | 1                                                                                                    | 1                                           |
|                                                                                                    |                                                                                                    |                                                                                                    |                                                                                                    |                                                                                                    |                                             |
| Toronto                                                                                                    | Bangalore                                                                                                    |                                                                                                    |                                                                                                    |                                                                                                    |                                             |
|                                                                                                    |                                                                                                    |                                                                                                    |                                                                                                    |                                                                                                    |                                             |
| 1                                                                                                    | 1                                                                                                    |                                                                                                    |                                                                                                    |                                                                                                    |                                             |
| VPC Network                                                                                                    |                                                                                                    |                                                                                                    |                                                                                                    |                                                                                                    |                                             |
|                                                                                                    |                                                                                                    |                                                                                                    |                                                                                                    |                                                                                                    |                                             |
| autour-stor DEPROFI                                                                                                    |                                                                                                    |                                                                                                    |                                                                                                    |                                                                                                    |                                             |
|                                                                                                    |                                                                                                    |                                                                                                    | Head                                                                                                    | s up                                                                                                    |                                             |
| All resources created in this                                                                                                    | datacenter will be membe                                                                                                    | rs of the same VPC network. T                                                                                                    | hey can Principal                                                                                                    | s up<br>noturaliza ir nov sutomatir                                                                                                    |                                             |
| All resources created in this<br>communicate securely over                                                                                                    | datacenter will be membe<br>their Private IP addresses.                                                                                                    | ers of the same VPC network. T<br>What does this mean?                                                                                                    | hey can Private cnable                                                                                                    | s <b>up</b><br>networking is now automatic<br>d. You can create new netwo                                                                                                   | ally<br>rks or just                         |
| All resources created in this<br>communicate securely over                                                                                                    | datacenter will be membe<br>their Private IP addresses.                                                                                                    | ers of the same VPC network. T<br>What does this mean?                                                                                                    | hsy can<br>Private<br>crable<br>use the                                                                                                    | S Up<br>networking is now automatic<br>d. You can create new netwo<br>default.                                                                                              | ally<br>iks or just                         |
| All resources created in this<br>communicate securely over                                                                                                    | datacenter will be membe<br>their Private IP addresses.                                                                                                    | rs of the same VPC network. T<br>What does this mean?                                                                                                    | hey can<br>Private<br>anable<br>use the<br>OK                                                                                                    | s up<br>networking is now automatic<br>d. You can create new networ<br>default.<br>.earn more (?                                                                            | ally<br>As orjust                           |
| All resources created in this<br>communicate securely over                                                                                                    | datacenter will be membe<br>their Private IP addresses.                                                                                                    | ers of the same VPC network. T<br>What does this mean?                                                                                                    | hoy can<br>Private<br>errebie<br>use the<br>OK                                                                                                    | s up<br>notworking is now automatic<br>d. You can create now notwo<br>dafault<br>.aam more C                                                                                | ally<br>des or just                         |
| All resources created in this<br>communicate socurely over<br>Choose cluster of<br>Increasing the number of no                                                                                                    | datacenter will be membe<br>their Private IP addresses.                                                                                                    | rs of the same VPC network. T<br>What does this mean?<br>more instances of the schedul                                                                                                    | hey can<br>Private<br>areation<br>as the<br>OK<br>Ed services. Adding more no                                                                                                    | S Up<br>notworking is now automatic<br>d. You can create now notwor<br>datauk<br>arm more C<br>de pools allows                                                              | aðy<br>Acs or just                          |
| All resources created in this<br>communicate socurely over<br>Choose cluster of<br>Increasing the number of ne<br>you to schedule pode to diff                                                                                                    | datacenter will be membe<br>their Private IP addresses.<br>capacity 7<br>des in a pool lets you run<br>errent node pools so each ;                                                                                                    | res of the same VPC network. T<br>What does this mean?<br>more instances of the schedul<br>pod has the RAM, CPU, and st                                                                                         | hey can<br>Heed<br>Private<br>or the<br>OK<br>E<br>ed services. Adding more no<br>orage it requires. You can ad                                                                                                    | s up<br>networking is now automatic<br>d. You can create now networ<br>default<br>earn more <i>C</i><br>de pools allows<br>d and remove                                     | ally<br>des or just                         |
| All resources created in this<br>communicate securely over<br>Choose cluster of<br>Increasing the number of ne<br>you to schedule pods to diff                                                                                                    | datacenter will be mombe<br>datacenter will be mombe<br>school Private IP addresses.<br>Capacity 2<br>des in a pool lets you run<br>erent node pools so each<br>y time.                                                                                                    | irs of the same VPC network. T<br>What does this mean?<br>more instances of the schedul<br>pod has the RAM, CPU, and st                                                                                         | hey can<br>Friend<br>use the<br>OK<br>I<br>ad services: Adding more no<br>orage it requires. You can ad                                                                                                    | s up<br>notworking is now automatic<br>it. Now can croate new notwor<br>default.<br>.aum more (?<br>de pools allows<br>d and remove                                         | ally<br>des orjunt                          |
| All resources created in this<br>communicate securely over<br>Choose cluster of<br>Increasing the number of ne<br>you to schedule pods to diffi<br>nodes and node poels at an<br>A Important: You are near                                                                                                    | datacenter will be mombe<br>datacenter will be mombe<br>reprivate IP addresses.                                                                                                    | res of the same VPC network. T<br>What does this mean?<br>more instances of the schedul<br>pod has the RAM, CPU, and st<br>ar account. Request Increase                                                         | hey can<br>Field<br>was the<br>OK<br>N<br>ad services. Adding more no<br>orage it requires. You can ad                                                                                                    | s up<br>notworking is now automatic<br>d low can create new notwor<br>default.<br>.aum more (?<br>de pools allows<br>d and remove                                           | ally<br>As or just                          |
| All resources croated in this<br>communicate securely over<br>Choose cluster of<br>increasing the number of ne<br>you to schedule pods to diffi<br>nodes and node pools at an<br>All Important: You are near<br>NODE POOL NAME                                                                                                    | datacenter will be mombe<br>datacenter will be mombe<br>reprint Private IP addresses.<br>appacity 2<br>des in a pool lets you run<br>errent node pools so each<br>y time.<br>the 10 Droplet limit on you<br>MACHINE TYT                                                                              | res of the same VPC network. T<br>What does this mean?<br>more instances of the schedul<br>pod has the RAM, CPU, and st<br>ur account. Request Increase<br>PE (DROPLET)                                         | hey can Head<br>Note the Constant<br>of services. Adding more no<br>orage it requires. You can ad                                                                                                    | s up<br>notworking is now automatic<br>d low can create new notwor<br>default.<br>.am more ()<br>de pools allows<br>d and remove                                            | aday<br>des or just                         |
| All resources created in this<br>communicate securely over<br>Choose cluster of<br>increasing the number of ne<br>you to schedule pods to diffi<br>nodes and node poels at an<br>Important: You are near<br>NODE POOL NAME<br>Entry pold man.                                                                                                    | datacenter will be mombe<br>datacenter will be mombe<br>capacity 2<br>des in a pool lets you run<br>erent node pools so each<br>y time.<br>the 10 Droplet limit on yos<br>MACHINE TYT<br>Standard                                                                                                    | res of the same VPC network. T<br>What does this mean?<br>more instances of the schedul<br>pod has the RAM, CPU, and st<br>ur account. Request Increase<br>PE (DROPLET)<br>nodes                                | hey can Head<br>Pieta<br>and services. Adding more no<br>orage it requires. You can ad<br>NODE PLAN<br>\$20/Month per nod                                                                                                    | s up<br>notworking is now automatic<br>distant.<br>.am more C<br>de pools allows<br>d and remove                                                                            | Aday<br>Ans or just                         |
| All resources created in this<br>communicate securely over<br>Choose cluster of<br>Increasing the number of ne<br>you to schedule pods to diff<br>nodes and node pools at an<br>index and node pools at an<br>index node Pool NAME<br>Drive pool NAME<br>Drive pool name<br>pool-tignGeqb5                                                                                                    | datacenter will be mombe<br>their Private IP addresses.<br>Capacity 2<br>des in a pool lets you run<br>orent node pools so each<br>y time.<br>the 10 Droplet limit on you<br>MACHINE TYT<br>Standard<br>Variable rati                                                                                | Ins of the same VPC network. T<br>What does this mean?<br>more instances of the schedul<br>pod has the RAM, CPU, and st<br>ar account. Request Increase<br>PE (DROPLET)<br>nodes<br>is of memory per shared CPU | hey can Head<br>Pieta and a solution of the solution of the solu                                                                                                    | s up<br>notworking is now automatic<br>distant.<br>.aum more (2<br>de pools allows<br>d and remove<br>e(\$0.030/hr)<br>11/bib) (23/070/s                                    | Ada or just                                 |
| All resources created in this<br>communicate securely over<br>Choose cluster of<br>Increasing the number of ne<br>nodes and node pools at an<br>index and node pools at an<br>index and node pools at an<br>index node pool set an<br>index node pool set an<br>index node pool set an<br>index node pool set an<br>index node pool name<br>top pool name<br>pool signification                                       | datacenter will be mombe<br>their Private IP addresses.<br>Capacity 2<br>des in a pool lets you run i<br>erent node pools so each y<br>yime.<br>the 10 Droplet limit on you<br>MACHINE TYI<br>Standard<br>Variable rati                                                                              | Its of the same VPC network. T<br>What does this mean?<br>more instances of the schedul<br>pod has the RAM, CPU, and st<br>ar account. Request Increase<br>PE (DROPLET)<br>nodes<br>to of memory per shared CPU | hey can Head<br>Pieta de<br>ond sorvices: Adding more no<br>orage it requires. You can ad<br>NODE PLAN<br>\$200Month per nod<br>25 GB INM mable (4 can                                                                                                    | s up<br>notworking is now automatic<br>distant.<br>                                                                                                    | Ada or just                                 |
| All resources created in this<br>communicate securely over<br>Choose cluster of<br>Increasing the number of ne<br>you to schedule pools at an<br>an Important: You are near<br>NOE POOL NAME<br>Enter post name<br>pool-tignSeqb5<br>Add Additional Noda Pool                                                                                                    | datacenter will be mombe<br>their Private IP addresses.<br>Capacity 💽<br>des in a pool lets you run n<br>errent node pools so each<br>y time.<br>the 10 Droplet limit on you<br>MACHINE TYT<br>Standard<br>Vanisher not                                                                              | res of the same VPC network. T<br>What does this mean?<br>more instances of the schedul<br>pod has the RAM, CPU, and st<br>ar account. Request Increase<br>PE (DROPLET)<br>nodes<br>to it manory per stared CPU | hey can Head<br>Picture<br>and services. Adding more no<br>orage it requires. You can ad<br>NODE PLAN<br>SOMMONT per nod<br>SOMMONT per nod<br>SOMMONT per nod                                                                                                    | s Lp<br>Indexofing is now automatin<br>default<br>ann more (?<br>de pools allows<br>d and remove<br>a (\$0.030/hr)                                                          | naky<br>Act or just                         |
| All resources created in this<br>communicate securely over<br>Choose cluster of<br>Increasing the number of ne<br>you to schedule pools at an<br>Once Pool. NAME<br>Interpretant: You are near<br>NOCE POOL NAME<br>Enter pool says<br>pool-tignfocqb6                                                                                                    | datacenter will be membe<br>their Private IP addresses.<br>Capacity 7<br>des in a pool lets you run n<br>erent node pools so each,<br>y time.<br>MACHINE TYI<br>Standard<br>Variable rati                                                                                                    | res of the same VPC network. 1<br>What does this mean?<br>more instances of the schedul<br>pod has the RAM, CPU, and st<br>ar account. Request Increase<br>PE (DROPLET)<br>nodes<br>to of memory par shared CPU | hey can Head<br>Picets<br>ad services. Adding more no<br>orage it requires. You can ad<br>NODE PLAN<br>\$20/Month per nod<br>2.5 GB IMM seate (4 G                                                                                                    | s Lp<br>notworking is now automatic<br>4 Sources results new notwork<br>default:<br>de pools allows<br>d and remove<br>e (\$0.030(hr)<br>1 Intel / 2 VCPUs                  | numeer nodes                                |
| All resources created in this<br>communicate securely over<br>Choose cluster of<br>Increasing the number of ne<br>you to schedule pools at an<br>oute schedule pools at an<br>Mole Pool NAME<br>Enter pool ranse<br>pool-tignGeqbG<br>Add Additional Node Pool                                                                                                    | datacenter will be membe<br>their Private IP addresses.                                                                                                    | res of the same VPC network. T<br>What does this mean?<br>more instances of the schedul<br>pod has the RAM, CPU, and st<br>ur account. Request Increase<br>PE (DROPLET)<br>nodes<br>to of memory par shared CPU | hey can Head<br>Note PLAN<br>NODE PLAN<br>SC ID INM wable (4 Co                                                                                                    | s Lp<br>notworking is now satematic<br>4 low can contain new notwork<br>default.<br>aren more ()<br>de pools allows<br>d and remove<br>a (\$0.030/hr)<br>1 lista) / 2 vCPUs | numeer nodes                                |
| All resources created in this<br>communicate securely over<br>Choose cluster of<br>Increasing the number of ne<br>you to schedule pods to diff<br>ondes and node poels at an<br>Important: You are near<br>NODE POOL NAME<br>Enter pool signGegb5<br>Add Additional Node Pool                                                                                                    | datacenter will be membe<br>their Private IP addresses.<br>Capacity 2<br>des in a pool lets you run i<br>erent node pools so each<br>y time.<br>                                                                                                    | res of the same VPC network. T<br>What does this mean?<br>more instances of the schedul<br>pod has the RAM, CPU, and st<br>ur account. Request Increase<br>PE (DROPLET)<br>nodes<br>to of memory per shared CPU | hey can Head<br>Piceta<br>works<br>or the<br>ord for<br>ord ford for<br>ord for<br>ord for<br>ord for<br>ord for<br>ord for<br>ord for<br>ord ford for<br>ord ford for<br>ord ford ford for<br>ord ford for<br>ord ford ford ford ford fo | s up<br>notworking is now submatic<br>A low can contain now notwork<br>default.<br>                                                                                         | xaky<br>de or just<br>NUMBER NODES<br>3 ∧ √ |
| All resources created in this<br>communicate securely over<br>Choose cluster of<br>Increasing the number of ne<br>you to schedule pools to all<br>you to schedule pools to all<br>mode node pools at an<br>Important: You are near<br>NODE POOL NAME<br>Enter pool significação<br>Add Additional Node Pool<br>Add Additional Node Pool                                                                               | datacenter will be mombe<br>their Private IP addresses.<br>Capacity 2<br>des in a pool lets you run i<br>erent node pools so each y<br>time.<br>************************************                                                                                                    | res of the same VPC network. T<br>What does this mean?<br>more instances of the schedul<br>pod has the RAM, CPU, and st<br>ar account. Request Increase<br>PE (DROPLET)<br>nodes<br>to of memory per shared CPU | hey can Head<br>Picture<br>ad services. Adding more no<br>orage it requires. You can ad<br>NODE PLAN 7<br>\$20/Month per nod<br>25 CB DAM matter (# Cl                                                                                                    | s Lp<br>notworking is now submatic<br>A low can contain now notwork<br>default.<br>de pools allows<br>d and remove<br>a (\$0.030/hr)<br>II halp/2 vCPUs                     | NUMBER NODES                                |
| All resources created in this<br>communicate securely over<br>Choose cluster of<br>increasing the number of ne<br>you to schedule pods to diff<br>needs and node pools at an<br>Important: You are near<br>NODE POOL NAME<br>Enter pool name<br>pool tignfocqb6<br>Add Additional Node Pool<br>Add Tags                                                                                                    | datacontor will be mombe<br>datacontor will be mombe<br>addresses.                                                                                                    | res of the same VPC network. T<br>What does this mean?<br>more instances of the schedul<br>pod has the RAM, CPU, and st<br>ar account. Request Increase<br>PE (DROPLET)<br>nodes<br>is at memory par shared CPU | hey can Head<br>Picture<br>ad services. Adding more no<br>orage it requires. You can ad<br>NODE PLAN 7<br>\$20/Month per rod<br>25 GB DMM subtle (F Cl                                                                                                    | s Lp<br>notworking is now submatic<br>il force an control now notwork<br>default.<br>ann mene ()<br>de pools allows<br>d and remove<br>e (\$0.030/hr)<br>B hubp/2 vcPUs     | NUMBER NODES                                |
| All resources created in this<br>communicate securely over<br>Choose cluster of<br>Increasing the number of ne<br>you to schedule poels to diff<br>modes and node poels at an<br>More Pool NAME<br>Enter pool name<br>pool tignfocgb6<br>Add Additional Node Pool<br>Add Tags<br>Add optional tags to your ch                                                                                                    | datacontor will be mombe<br>datacontor will be mombe<br>entry Private IP addresses.<br>appacity 2<br>des in a pool lets you run i<br>errent node pools so each j<br>y time.<br>***********************************                                                                                   | In the same VPC network. T<br>What does this mean?<br>more instances of the schedul<br>pod has the RAM, CPU, and st<br>ar account. Request Increase<br>PE (DROPLET)<br>nodes<br>is of memory par shared CPU     | hey can Head<br>Picture<br>ad services. Adding more no<br>orage it requires. You can ad<br>NODE PLAN 7<br>\$20/Month per nod<br>25 GB RM4 matter (r Cl                                                                                                    | s Lp<br>notworking is now submatic<br>A low can contain now notwork<br>default.<br>de pools allows<br>d and remove<br>a (\$0.020/hr)<br>B hub)/2 vCR/h                      | NUMBER NODES                                |
| All resources created in this<br>communicate securely over<br>Choose cluster of<br>increasing the number of ne<br>you to schedule pods to diff<br>onde pools at an<br>Important: You are near<br>NODE POOL NAME<br>Enter pool signScepts<br>Add Additional Node Pool<br>Add Additional Node Pool<br>Add Tags<br>Add optional tags to your cl<br>Type tags here                                                        | datacontor will be mombe<br>datacontor will be mombe<br>capacity 2<br>des in a pool lets you run i<br>erent node pools so each y<br>time.<br>••••••••••••••••••••••••••••••••••••                                                                                                    | res of the same VPC network. T<br>What does this mean?<br>more instances of the schedul<br>pod has the RAM, CPU, and st<br>ar account. Request Increase<br>PE (DROPLET)<br>nodes<br>to of memory per shared CPU | hey can Head<br>Picture<br>ad services. Adding more no<br>orage it requires. You can ad<br>NODE PLAN 7<br>\$20/Month per rod<br>25 GB DAM matter (r Cl                                                                                                    | s Lp<br>notworking is now submatic<br>il Alva can contain now notwork<br>default.<br>de pools allows<br>d and remove<br>a (\$0.030/hr)<br>B help/2 vCPUs                    | NUMBER NODES                                |
| All resources created in this<br>communicate securely over<br>Choose cluster of<br>increasing the number of ne<br>you to schedule pools to all<br>onedes and node pools at an<br>Important: You are near<br>NODE POOL NAME<br>Enter pool signScelbS<br>Add Additional Node Pool<br>Add Additional Node Pool<br>Add Tags<br>Add optional tags to your cl<br>Type tags hore                                             | datacontor will be mombe<br>datacontor will be mombe<br>capacity 2<br>des in a pool lets you run i<br>errent node pools so each y<br>time.<br>MACHINE TY<br>which is Doroplet limit on you<br>MACHINE TY<br>Standard<br>Variable rall<br>month \$0.028hour<br>ustor.                                 | res of the same VPC network. T<br>What does this mean?<br>more instances of the schedul<br>pod has the RAM, CPU, and st<br>ar account. Request Increase<br>PE (DROPLET)<br>nodes<br>to of memory per shared CPU | hey can Head<br>Picture<br>ad services. Adding more no<br>orage it requires. You can ad<br>NODE PLAN 7<br>\$20/Month per rod<br>25 GB DAM matter (# Cl                                                                                                    | s Lp<br>notworking is now submatic<br>il Alva can conta now notwork<br>default.<br>de pools allows<br>d and remove<br>a (\$0.030/hr)<br>B help/2 vCPUs                      | NUMBER NODES                                |
| All resources created in this<br>communicate socurely over<br>Choose cluster of<br>Increasing the number of ne<br>you to schedde pools to diff<br>nodes and node pools at an<br>Important: You are near<br>NODE POOL NAME<br>Enter pool tignfocebb<br>Add Additional Noda Pool<br>Add Additional Noda Pool<br>Add Additional Noda Pool<br>Add Tags<br>Add optional tags to your cl<br>Type tags here<br>Choose a name | dataconter will be mombe<br>dataconter will be mombe<br>addresses.<br>apacity 2<br>des in a pool lets you run i<br>errent node pools so each j<br>time.<br>MACHINE TY<br>Standard<br>Variable rational<br>MACHINE TY<br>Standard<br>Variable rational<br>Standard<br>Variable rational<br>MACHINE TY | In the same VPC network. T<br>What does this mean?<br>more instances of the schedul<br>pod has the RAM, CPU, and st<br>ar account. Request Increase<br>PE (DROPLET)<br>nodes<br>is at memory par shared CPU     | hey can Head<br>Picture<br>ad services. Adding more no<br>orage it requires. You can ad<br>NODE PLAN 7<br>\$20/Month per nod<br>25 GB DAM matter (r Cr                                                                                                    | s Lp<br>notworking is now natomatik<br>4 low can contain now notwork<br>default.<br>default.<br>de pools allows<br>d and remove<br>e (\$0.020/hr)<br>B hubj/2 wCR/s         | NUMBER NODES                                |

1

<sup>&</sup>lt;sup>1</sup>Creating Clustershttps://www.digitalocean.com/docs/kubernetes/how-to/create-clusters/

- Step 2: Then, select the latest Kubernetes version and nearset datacenter region.
- Step 3: Select the VPC network related to the cluster. According to the requirement, the cluster capacity is selected. The K8s, cluster ID and resource type tags are by default to the worker nodes.
- Step 4: Finally select the **Create Cluster** button. The control panel will show the cluster as :

| $\dot{H} \rightarrow C$ $\hat{H}$ cloud.digita | alocean.com/projects/df0d7664-1599-4b8f-a2ad-075a59d60c42/resources?i=510a3b&preserveScrollPosition=true     | e Q ☆ 🏞                                                                          |
|------------------------------------------------|----------------------------------------------------------------------------------------------------|----------------------------------------------------------------------------------|
| 🗄 Apps 🍦 Case Studies 🛛 🔿                      | Home - Norma Sm 🔹 rian.ie - Results 🐧 Being Critical - Aca 🖸 shopizer-ecommerc 🟮 hops/DominantRes            | M Setting up a Kuber 🐵 Container runtimes.                                       |
| <b>२</b>                                       | arch by resource name or public IP (Ctrl+B)                                                                  | Create V (2) \$88.27<br>Credit Remaining                                         |
| ROJECTS ^                                      |                                                                                                    |                                                                                  |
| Kubernetes     New Project                     | Class project / Educational purposes                                                                         | → Move Resources                                                                 |
| IANAGE ^                                       | Resources Activity Settings                                                                                  |                                                                                  |
| Droplets                                       |                                                                                                    |                                                                                  |
| Cubernetes                                     | DROPLETS (1)                                                                                                 |                                                                                  |
| /olumes                                        | • (a) ubuntu-s-1vcpu-1gb-Ion1-01 165.22.120.222                                                              | (3) ···                                                                          |
| Databases                                      |                                                                                                    |                                                                                  |
| spaces                                         |                                                                                                    |                                                                                  |
| mages                                          | Create something new Learn                                                                                   | ing materials                                                                    |
| letworking                                     | Create a Managed Database Start using Spaces Ghost                                                           |                                                                                  |
| Aonitoring                                     | Worry-free database management     Very-free database management     Very-free database management     Appli | To Set Up the DigitalOcean Ghost One-Click<br>cation for Ubuntu 16.04            |
| DISCOVER ^                                     | Distribute traffic between multiple Droplets Grafa                                                           | na                                                                               |
| Marketplace                                    | How                                                                                                    | To Install and Configure Grafana to Plot Beautiful<br>so from Zabbix on ContOS Z |
|                                                |                                                                                                    |                                                                                  |

### 2 Kubectl and Doctl set up in Ubuntu

 $^{2}$  The command for installing doctl for Digital Ocean in ubuntu machine are:

#### #sudo snap install doctl

Then, download the doct and copy the URL to get the file in home directory using curl.

# cd curl -OL https://github.com/digitalocean/doctl/releases/download/v1.46.0/doctl-1.46.0-linux-amd64.tar.gz

For Extracting use : tar xf /doctl-1.46.0-linux-amd64.tar.gz Then, check if the docker is configured or not.

Authenticate the connection with the command :

#### # doctl auth init

Then, the generated token is used to authenticate and connect to the DO account. To verify if doct is working use the below command:

#### # doctl compute droplet list

| <pre>ilave@kslave:~/.kube</pre> | \$ docker version                                                                                                    |
|---------------------------------|----------------------------------------------------------------------------------------------------|
| :lient:                         |                                                                                                    |
| Version:                        | 19.03.8                                                                                                    |
| API version:                    | 1.40                                                                                                    |
| Go version:                     | go1.13.8                                                                                                    |
| Git commit:                     | afacb8b7f0                                                                                                    |
| Built:                          | Tue Jun 23 22:26:12 2020                                                                                                    |
| OS/Arch:                        | linux/amd64                                                                                                    |
| Experimental:                   | false                                                                                                    |
| Got permission denie            | d while trying to connect to the Docker daemon socket at unix:///var/run/docker.sock: Get http://%2Fvar%2Frun%2Fdocker.sock/v1 |
| .40/version: dial ur            | ix /var/run/docker.sock: connect: permission denied                                                                            |
| <pre>slave@kslave:~/.kube</pre> | \$ sudo docker version                                                                                                    |
| [sudo] password for             | slave:                                                                                                    |
| lient:                          |                                                                                                    |
| Version:                        | 19.03.8                                                                                                    |
| API version:                    | 1.40                                                                                                    |
| Go version:                     | go1.13.8                                                                                                    |
| Git commit:                     | afacb8b7f0                                                                                                    |
| Built:                          | Tue Jun 23 22:26:12 2020                                                                                                    |
| OS/Arch:                        | linux/amd64                                                                                                    |
| Experimental:                   | false                                                                                                    |
|                                 |                                                                                                    |
| Server:                         |                                                                                                    |
| Engine:                         |                                                                                                    |
| Version:                        | 19.03.8                                                                                                    |
| API version:                    | 1.40 (minimum version 1.12)                                                                                                    |
| Go version:                     | go1.13.8                                                                                                    |
| Git commit:                     | afacb8b7f0                                                                                                    |
| Built:                          | Thu Jun 18 08:26:54 2020                                                                                                    |
| OS/Arch:                        | linux/amd64                                                                                                    |
| Experimental:                   | false                                                                                                    |
| containerd:                     |                                                                                                    |
| Version:                        | 1.3.3-0ubuntu2                                                                                                    |
| GitCommit:                      |                                                                                                    |
| runc:                           |                                                                                                    |
| Version:                        | spec: 1.0.1-dev                                                                                                    |
| GitCommit:                      |                                                                                                    |
| docker-init:                    |                                                                                                    |
| Version:                        | 0.18.0                                                                                                    |
| GitCommit:                      |                                                                                                    |
|                                 |                                                                                                    |
|                                 |                                                                                                    |
| slave@kslave:~/.kube\$ d        | octi compute droplet list                                                                                                    |
| 1D Name<br>Statur               | Public IPv4 Private IPv4 Public IPv6 Menory VCPUs Disk Region Image VPC UUID                                                   |
| 200647184 pool-71ats            | 1993 Volumes<br>M52-3jfrkx 157.245.46.166 10.106.0.3 4096 2 80 lon1 Debian do-kube-1.18.3-do.0 dbd96b0a-72c1-46b8-855a-        |
| b3d28169dc17 active             | k8s:9664e8f4-33f6-49ad-a2ab-a6d57d3d5185,k8s:worker private_networking                                                         |
| 200647185 pool-71ats            | yh52-3]rhy 157.245.47.188 10.106.0.4 4096 2 80 lon1 Debian do-kube-1.18.3-do.0 dbd96b0a-72c1-46b8-855a-                        |
| b30281090CI7 active             | K85:90048814-3310-4980-8280-800570303185,K85;K01K81 pi tvate_networktng                                                        |
|                                 |                                                                                                    |

For Kubernetes setup, following commands were used:

#### #sudo snap connect doctl:kube-config \_\_mkdir -p \$HOME.kube\_\_ sudo #chown \$(id -u):\$(id -g) \$HOME/.kube

Then directory is created for storing configuration. **#mkdir -p \$HOME/.kube\_\_sudo chown \$(id -u):\$(id -g) \$HOME/.kube** With doctl, Kubernetes configuration can be saved. **#doctl kubernetes cluster kubeconfig save k8s-1-18-3-do-0-lon1-1595187552910** 3

lave@kslave:~/.kube\$ doctl kubernetes cluster kubeconfig save k8s-1-18-3-do-0-lon1-1595187552910
otice: Adding cluster credentials to kubeconfig file found in "/home/slave/.kube/config"
otice: Setting current-context to do-lon1-k8s-1-18-3-do-0-lon1-1595187552910

### 3 Install Docker in Ubuntu and Containerize the app

Step 1: Create folder "app1" and "app2" that will contain the web app TestApp1 and TestApp2 respectively. To containerize the app, "Dockerfile" is created as shown in the below figure. Also, "Makefile" is created to automate the commands.

<sup>&</sup>lt;sup>2</sup>https://kubectl.docs.kubernetes.io/

<sup>&</sup>lt;sup>3</sup>Doctl Set uphttps://github.com/digitalocean/doctl

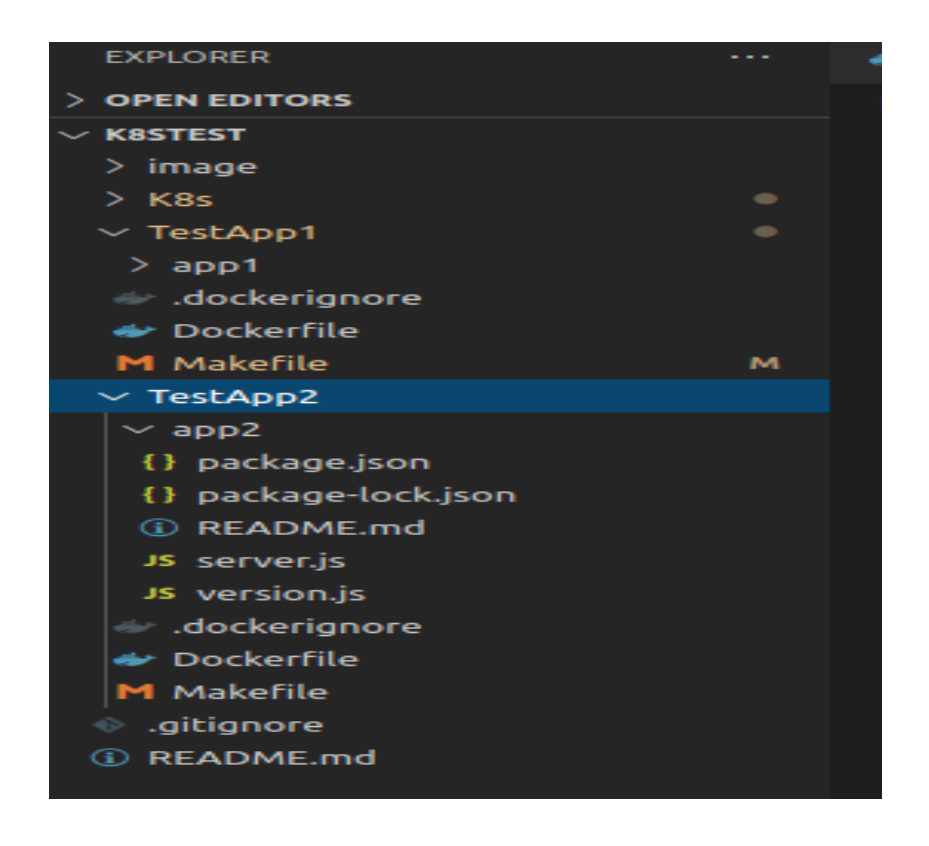

Step 2: To containerize the app, following commands should be used.

This command will build the image. # sudo make build

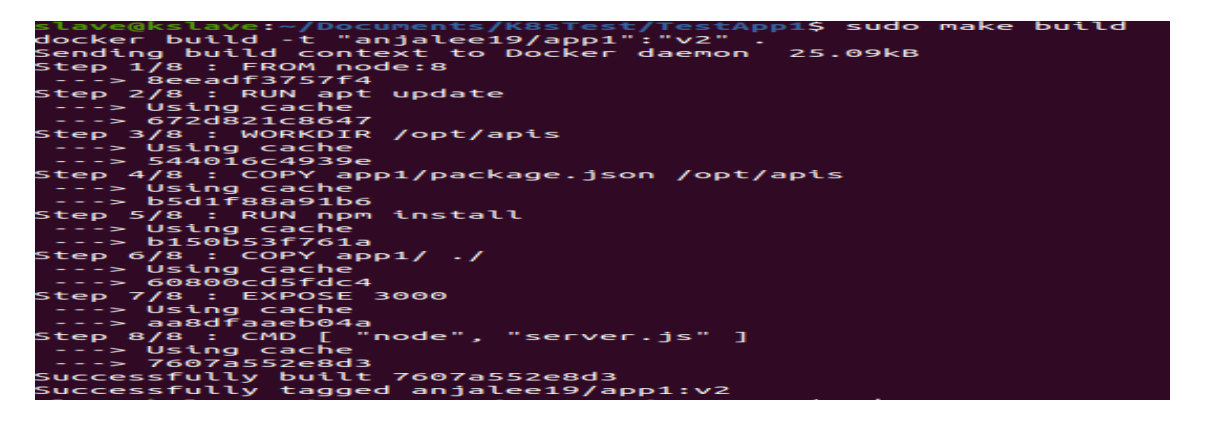

Once the build is done properly, run the command from the Makefile created. # sudo make run

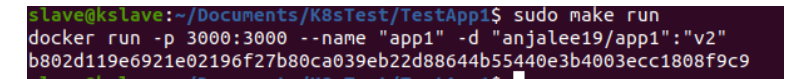

Push the image to docker hub repo, the repo created on DockerHub as anjalee19/app1. Now, the image can be pulled and run using Kubernetes. Similar process should be done to push app2 image to DockerHub.

#### # sudo make push

| 0002011/00/21002100/2002002/002200000000                                                       |
|------------------------------------------------------------------------------------------------|
| <pre>slave@kslave:~/Documents/K8sTest/TestApp1\$ sudo make push</pre>                          |
| [sudo] password for slave:                                                                     |
| docker push "anialee19/app1":"v2"                                                              |
| The push refers to repository [docker io/anjalee19/app1]                                       |
| hefifoafilea: Lavas alsoadu avists                                                             |
| Jal Sale Ale Ale Ale Ale Ale Ale Ale Ale Ale A                                                 |
| SUSSASEAUDII. Layer already exists                                                             |
| 30899/dce326: Layer already exists                                                             |
| 4f779570099c: Layer already exists                                                             |
| See61aca3Sec: Layer already exists                                                             |
| 423451ed44f2: Layer already exists                                                             |
| b2aaf85d6633: Layer already exists                                                             |
| 88601a85ce11: Layer already exists                                                             |
| 42f9c2f9c08e: Laver already exists                                                             |
| 99e8bd3efaaf: Laver already exists                                                             |
| bee1e39d7c3a: Laver already exists                                                             |
| 1f59adb2e206: Laver already exists                                                             |
| Craffs4855c0: Laver already exists                                                             |
| abbase13021. Laver already exists                                                              |
|                                                                                                |
| V2: drgest: snazso://bezb0/b94Cb380004012cestedb902/0811025abb3att2/b310t4a2ceetd/0 stze: 3200 |
|                                                                                                |

4

### 4 Creation of Pods

Step 1: The doctl set up is done and cluster is running with 2 nodes, but there is no container running in it. The containerized "app1" and "app2" should be executed to create pods. Kubernetes resource configs are used to create pods.

Step 2: The secret.yaml is created, which has the docker hub credential.

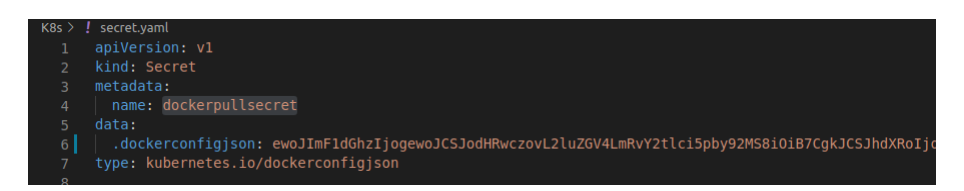

Step 3: Login with docker hub credential. # sudo docker login

- Step 4: The /.docker/config.json will be created in the home directory. The auth key used in the secret.yaml is generated by following command:
  # sudo cat /.docker/config.json base64 -w0
  The name "dockerpullsecret" will be used for deployment as shown in the figure.
- Step 5: The deployment and the service will be applied for app1 and app2 by executing file app1.yaml and app2.yaml respectively. Use below commands to apply app1.yaml app2.yaml:

# kubectl apply -f app1.yaml
# kubectl apply -f app2.yaml

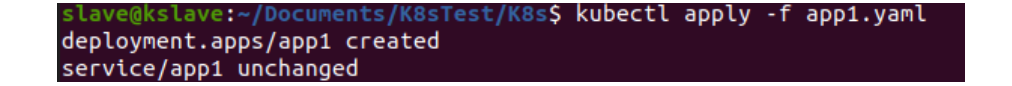

<sup>&</sup>lt;sup>4</sup>https://cloud.google.com/kubernetes-engine/docs/concepts/pod/

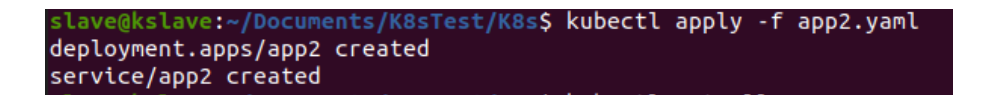

Step 6: Then with **#kubectl get all** command will show all the pods and services in the Kubernetes.

| slave@kslave:~/Docum  | ents/K8sT  | est/I | K8s\$ kubect | tl get | all                                                              |        |         |       |
|-----------------------|------------|-------|--------------|--------|------------------------------------------------------------------|--------|---------|-------|
| NAME                  | R          | EADY  | STATUS       | REST   | TARTS                                                            | AGE    |         |       |
| pod/app1-bd4d77f77-c  | rg8z 1     | /1    | Running      | 0      |                                                                  | 42s    |         |       |
| pod/app1-bd4d77f77-p  | 27lj 1     | /1    | Running      | 0      |                                                                  | 42s    |         |       |
| pod/app2-5bb54d57fd-; | xortx 1    | /1    | Running      | 0      |                                                                  | 7m33s  |         |       |
| pod/app2-5bb54d57fd-  | zcpkj 1    | /1    | Running      | 0      |                                                                  | 7m33s  |         |       |
| NAME                  | ТҮРЕ       |       | CLUSTER-IP   |        | EXTER                                                            | NAL-IP | PORT(S) | AGE   |
| service/app1          | ClusterI   | P :   | 10.245.230   | . 192  | <none< td=""><td>&gt;</td><td>80/TCP</td><td>2d16h</td></none<>  | >      | 80/TCP  | 2d16h |
| service/app2          | ClusterI   | P :   | 10.245.147   | .108   | <none< td=""><td>&gt;</td><td>80/TCP</td><td>20h</td></none<>    | >      | 80/TCP  | 20h   |
| service/kubernetes    | ClusterI   | P :   | 10.245.0.1   |        | <none:< td=""><td>&gt;</td><td>443/TCP</td><td>13d</td></none:<> | >      | 443/TCP | 13d   |
| NAME                  | READY      | UP    | -TO-DATE     | AVAILA | ABLE                                                             | AGE    |         |       |
| deplovment.apps/app1  | 2/2        | 2     |              | 2      |                                                                  | 43s    |         |       |
| deployment.apps/app2  | 2/2        | 2     |              | 2      |                                                                  | 7m33s  |         |       |
| NAME                  |            |       | DESIRED      | CURREN | IT R                                                             | EADY   | AGE     |       |
| replicaset.apps/app1  | -bd4d77f7  | 7     | 2            | 2      | 2                                                                |        | 43s     |       |
| replicaset.apps/app2  | - 5bb54d57 | fd    | 2            | 2      | 2                                                                |        | 7m33s   |       |

As shown in the figure, the Cluster IPs 10.245.230.192 and 10.245.147.108 are used for the service. The app1 and app2 are available internally at 10.245.230.192 and 10.245.147.108 respectively at port 80. The container ports are 3000 and 3001.  $_5$ 

### 5 Setting Up Nginx Ingress controller

- Step 1: First step is to create resources needed by this controller, the maintenance is done by Nginx. The command to create such resources are: #kubectl apply -f https://raw.githubusercontent.com/kubernetes/ingressnginx/nginx-0.30.0/deploy/static/mandatory.yaml
- Step 2: Ingress Controller Service is created that will balance load. The cloud-generic.yaml file contains the definition of service. The externalTrafficPolicy: Cluster, the command to apply this config file is: kubectl apply -f cloud-generic.yaml
- Step 3: Verify the Controller pods are started with the command: **kubectl get pods** –**all-namespaces** -**l app.kubernetes.io/name=ingressnginx**

slavegkslave:-/Documents/K8sTest/K8s\$ kubectl get pods --all-namespaces -l app.kubernetes.ic/name=ingress-ngin: NAMESPACE NAME NAME ingress-nginx nginx-ingress-controller-5bb8fb4bb6-7wk9p 1/1 Running 0 44h

The command **kubectl get svc** –**namespace=ingress-nginx** will give the ports 80 and 443.

<sup>&</sup>lt;sup>5</sup>https://stackoverflow.com/a/54322869

| <pre>slave@kslave:~/Documents/K8sTest/K8s\$ kubectl get svcnamespace=ingress-nginx</pre> |              |              |                |                            |     |  |  |
|------------------------------------------------------------------------------------------|--------------|--------------|----------------|----------------------------|-----|--|--|
| NAME                                                                                     | TYPE         | CLUSTER-IP   | EXTERNAL-IP    | PORT(S)                    | AGE |  |  |
| ingress-nginx                                                                            | LoadBalancer | 10.245.29.16 | 188.166.137.37 | 80:32342/TCP,443:32595/TCP | 44h |  |  |

Step 4: Then generate Ingress for app1 and app2 resource. Apply app1app2\_ingress.yaml file to Kubernetes.

kubectl apply -f app1app2\_ingress.yaml

| slave@kslave:~/Docum | ents/K8sTest/K8s\$ kubectl describe ingress                                                       |
|----------------------|---------------------------------------------------------------------------------------------------|
| Name: ap             | p1app2-ingress                                                                                    |
| Namespace: de        | fault                                                                                             |
| Address: 18          | 8.166.137.37                                                                                      |
| Default backend: de  | fault-http-backend:80 ( <error: "default-http-backend"="" endpoints="" found="" not="">)</error:> |
| TLS:                 |                                                                                                   |
| tls-secret termina   | tes app1.clenet.tech,www.app1.clenet.tech,app2.clenet.tech,www.app2.clenet.tech                   |
| Rules:               |                                                                                                   |
| Host                 | Path Backends                                                                                     |
|                      |                                                                                                   |
| app1.clenet.tech     |                                                                                                   |
|                      | app1:80 (10.244.0.109:3000,10.244.0.135:3000)                                                     |
| www.app1.clenet.te   | ch                                                                                                |
|                      | / app1:80 (10.244.0.109:3000,10.244.0.135:3000)                                                   |
|                      | /app1_default                                                                                     |
| app2.clenet.tech     |                                                                                                   |
|                      | app2:80 (10.244.0.246:3001,10.244.0.4:3001)                                                       |
| www.app2.clenet.te   | ch i i i i i i i i i i i i i i i i i i i                                                          |
|                      | / app2:80 (10.244.0.246:3001,10.244.0.4:3001)                                                     |
|                      | /app2_default app2:80 (10.244.0.246:3001,10.244.0.4:3001)                                         |
| Annotations:         | cert-manager.io/cluster-issuer: letsencrypt-production                                            |
|                      | kubernetes.io/ingress.class: nginx                                                                |
|                      | nginx.ingress.kubernetes.io/rewrite-target: /                                                     |

### 6 Install and Configure Cert-Manager

- Step 1: Before installing Cert-Manager, first create Namespace to run it. The command used is: kubectl create namespace cert-manager
- Step 2: Then, install Custom Resource Definitions related to cert-manager with the command:

 $kubectl\ apply\ -validate = false\ -f\ https://github.com/jetstack/cert-manager/releases/manager.yaml$ 

Verify the installed cert-manager with the command:

kubectl get pods --namespace cert-manager

| <pre>slave@kslave:~/Documents/K8sTest/K8s\$ ku</pre> | ibectl get | podsnam | espace cert | -manager |
|------------------------------------------------------|------------|---------|-------------|----------|
| NAME                                                 | READY      | STATUS  | RESTARTS    | AGE      |
| cert-manager-85db5c4c87-mlkdv                        | 1/1        | Running | 0           | 28s      |
| cert-manager-cainjector-7959549c78-mvw7z             | : 1/1      | Running | 0           | 28s      |
| cert-manager-webhook-5c8696f555-rk4xj                | 1/1        | Running | Θ           | 28s      |

### 7 Implement Custom Scheduler- FFMRA

Step 1: The **scheduler.yaml** is created in the directory K8sTest defining the name of the custom scheduler and the pods in the container to be deployed. The **ffmra.go** is created where the custom scheduler logic is written.

| slave@kslave:~/Documents/K8sTest/K8s\$ kubectl get ingress                                      |               |                                                                 |                |         |     |  |
|-------------------------------------------------------------------------------------------------|---------------|-----------------------------------------------------------------|----------------|---------|-----|--|
| NAME                                                                                            | CLASS         | HOSTS                                                           | ADDRESS        | PORTS   | AGE |  |
| app1app2-ingress                                                                                | <none></none> | app1.clenet.tech,www.app1.clenet.tech,app2.clenet.tech + 1 more | 188.166.137.37 | 80, 443 | 45h |  |
| <pre>slave@kslave:~/Documents/K8sTest/K8s\$ kubectl describe ingressName:app1app2-ingress</pre> |               |                                                                 |                |         |     |  |
|                                                                                                 |               |                                                                 |                |         |     |  |

- Step 2: With Dockerfile, scheduler's container image is build.
- Step 3: Create a deployment with the custom scheduler code using the command: **kubectl apply -f scheduler.yaml**
- Step 4: Verify if the scheduler is working on the pods. **kubectl get pods** The output will be as:

| <pre>stave@kstave:~/Documents/K8sTest/K8s\$ kubectt get pods</pre> |       |         |          |       |  |  |  |
|--------------------------------------------------------------------|-------|---------|----------|-------|--|--|--|
| NAME                                                               | READY | STATUS  | RESTARTS | AGE   |  |  |  |
| app1-78bd6c6c9b-scxtv                                              | 1/1   | Running | 0        | 4d23h |  |  |  |
| app1-78bd6c6c9b-zk9qf                                              | 1/1   | Running | 0        | 4d23h |  |  |  |
| app2-565bd4b94f-n7279                                              | 1/1   | Running | 0        | 4d23h |  |  |  |
| app2-565bd4b94f-wj8xx                                              | 1/1   | Running | 0        | 4d23h |  |  |  |
| ffmra-scheduler-59447648cf-tdzgz                                   | 2/2   | Running | 0        | 23h   |  |  |  |

Step 5: The scheduler is running and using **kubectl describe pod ffmra-scheduler** to verify the status of the running scheduler.

| stave@kstave:• | <pre>v/bocuments/ksslest/ksss kubectl describe pod ttmra-scheduler</pre> |
|----------------|--------------------------------------------------------------------------|
| Name:          | ffmra-scheduler-59447648cf-tdzgz                                         |
| Namespace:     | default                                                                  |
| Priority:      | 0                                                                        |
| Node:          | pool-71atsyh52-3jrhx/10.106.0.3                                          |
| Start Time:    | Thu, 13 Aug 2020 01:51:58 +0100                                          |
| Labels:        | app=ffmra-scheduler                                                      |
|                | pod-template-hash=59447648cf                                             |
| Annotations:   | <none></none>                                                            |
| Status:        | Running                                                                  |
| IP:            | 10.244.0.146                                                             |
| IPs:           |                                                                          |
| IP:            | 10.244.0.146                                                             |
| Controlled By: | : ReplicaSet/ffmra-scheduler-59447648cf                                  |

Step 6: The status can be checked on Kubernetes dashboard.<sup>6</sup>

### 8 Kubernetes Monitoring Stack Set up Digital Ocean

78

- Step 1: The Digital Ocean monitoring stack is the integration of Grafana and Prometheus. These helps in monitoring the cluster, applications with graphs, charts, etc. Install Monitoring stack from the DO control panel and then follow the next steps.
  - <sup>6</sup>https://kubernetes.io/docs/tasks/extend-kubernetes/configure-multiple-schedulers/

 $^{8}$  https://www.digitalocean.com/community/tutorials/how-to-set-up-a-kubernetes-monitoring-stack-wit

<sup>&</sup>lt;sup>7</sup>https://kubernetes.github.io/ingress-nginx/user-guide/monitoring/

Step 2: Download the config file and save it to the local machine's Downloads folder. Then, copy the file to kubectl directory. The commands used are:

# cp /.kube/config /.kube/config.bkup

# cp  $\ /Downloads/k8s-1-18-3-do-0-lon1-1595187552910-kubeconfig.yaml <math display="inline">/.kube/config$ 

Step 3: To verify run # kubectl get pods -A, the result will be as:

| prometheus-operator                                                                                                    | alertmanager-prometheus-operator-alertmanager-0         | 2/2 | Running | 0 |  |
|----------------------------------------------------------------------------------------------------|---------------------------------------------------------|-----|---------|---|--|
| prometheus-operator                                                                                                    | prometheus-operator-grafana-6dbf66d75b-pt2ws            | 2/2 | Running | 0 |  |
| prometheus-operator                                                                                                    | prometheus-operator-kube-state-metrics-69fcc8d48c-dz8l9 | 1/1 | Running | 0 |  |
| prometheus-operator                                                                                                    | prometheus-operator-operator-6895d99c87-w9296           | 2/2 | Running | 0 |  |
| prometheus-operator                                                                                                    | prometheus-operator-prometheus-node-exporter-lwwf6      | 1/1 | Running | 0 |  |
| prometheus-operator                                                                                                    | prometheus-operator-prometheus-node-exporter-w9p72      | 1/1 | Running | 0 |  |
| prometheus-operator                                                                                                    | prometheus-prometheus-operator-prometheus-0             | 3/3 | Running | 1 |  |
| and the second second sec |                                                         |     |         |   |  |

 Step 4: Set up Grafana as IP is not accessible publicly, so port-forwarding can be used.
 # kubectl -n prometheus-operator get pods — grep prometheus-operatorgrafana
 #kubectl port forward prometheus operator grafana 6dbf66d75b pt2ws

 $\# kubectl\ port-forward\ prometheus-operator-grafana-6dbf66d75b-pt2ws -n\ prometheus-operator\ 8080:3000$ 

Step 5: Then, login to Grafana dashboard at 127.0.0.1:8080 with username as "admin" and password as "prom-operator". The dashboard will look as:

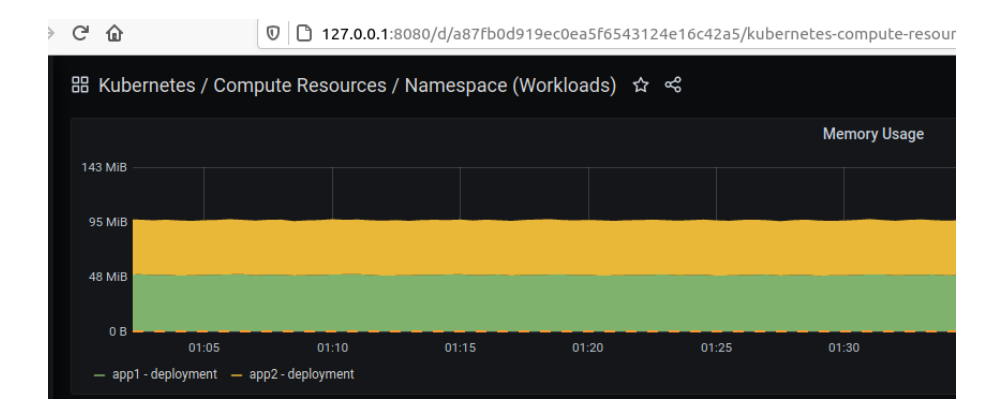